## **Instructions**

- 1. In Acrobat desktop application, select Menu->Preferences->Signatures
- 2. Click "More" under Verification
- 3. In the Signature Verification Preferences, under Verification Time, select "Secure time (timestamp) embedded in the signature and click "Ok"
- 4. Click "More" under Configure timestamp sever settings
- 5. In "Server Settings", select "Time Stamp Servers"
- 6. Click "New"
- 7. Enter: name = Digicert and server URL = <u>http://timestamp.digicert.com;</u> Click "OK"; Click "set default".
- 8. "X" out the server settings
- 9. Click "OK".
- 10. Remove saved signatures and create a new one to activate timestamp.

| gnature Verification Preferences                                                                                                    | ×                                                      |
|----------------------------------------------------------------------------------------------------|--------------------------------------------------------|
| Verify signatures when the document is opened                                                                                                    |                                                        |
| When document has valid but untrusted signatures, pr                                                                                                    | rompt to review and trust signers                      |
| Verification Behavior<br>When Verifying:                                                                                                    |                                                        |
| O Use the document-specified method; prompt                                                                                                    | if unavailable                                         |
| <ul> <li>Use the document-specified method; if unavail</li> </ul>                                                                                                    | ilable, use default method                             |
| Always use the default method: Adobe                                                                                                    | Default Security 🗸                                     |
| Pequire certificate revocation checking to succeed                                                                                                    | whenever possible during signature verification        |
| Ise expired timestamps                                                                                                    | whenever possible during signature verification        |
|                                                                                                    |                                                        |
|                                                                                                    |                                                        |
| Verification Time                                                                                                    | Verification Information                               |
| Verify Signatures Using:                                                                                                    | Automatically add verification information when saving |
| ◯ Time at which the signature was created                                                                                                    | signed PDF:                                            |
| Secure time (timestamp) embedded                                                                                                    | Ask when verification information is too big           |
| in the signature                                                                                                    | ○ Always                                               |
| O Current time                                                                                                    | ○ Never                                                |
| Windows Integration                                                                                                    |                                                        |
| •                                                                                                    | Store for:                                             |
| Trust ALL root certificates in the Windows Certificate                                                                                                    |                                                        |
| Trust ALL root certificates in the Windows Certificate                                                                                                    |                                                        |
| Trust ALL root certificates in the Windows Certificate Validating Signatures Validating Certified Documents                                                                                                    |                                                        |
| Trust ALL root certificates in the Windows Certificate           Validating Signatures           Validating Certified Documents                                                                                  |                                                        |
| Trust ALL root certificates in the Windows Certificate Validating Signatures Validating Certified Documents Selecting either of these options may result in ar content. Take care before enabling these features | bitrary material being treated as trusted<br>5.        |

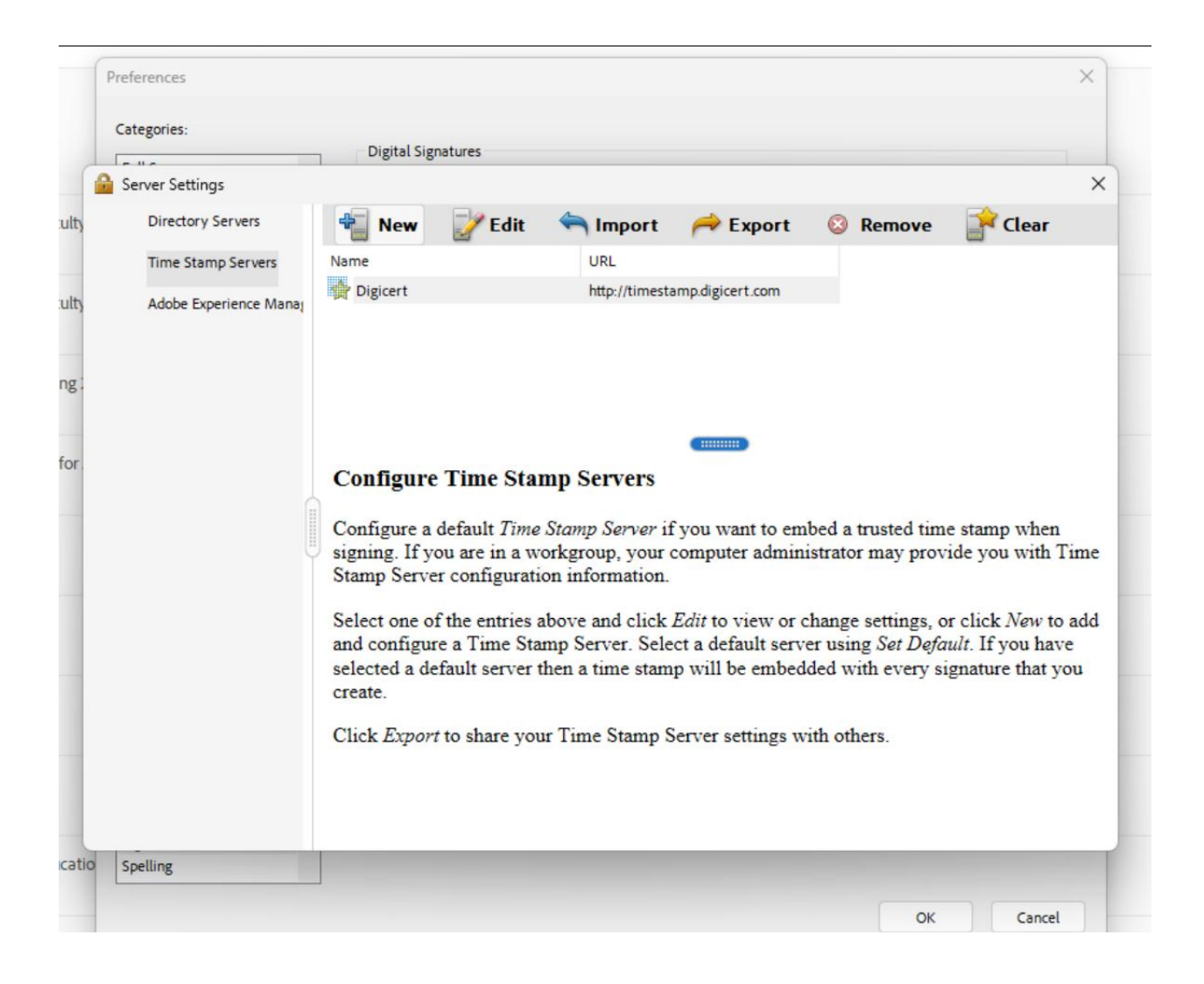